#### Drilling Down to the Course Level on the Program Review Data Tool

Step One: Logging in (Enlarge this document on your screen for best viewing of the print screens)

- Login to MyPortal
- On the menu on the left side of the screen click on "Apps", then scroll down to the "Staff" drop-down menu and click on the "Program Review" application.

| ECOTHIL DE ANZA            | ← Back     Ⅲ     Ⅲ       Applications     ^ All Users                                                                                                    |
|----------------------------|----------------------------------------------------------------------------------------------------|
| Community College District |                                                                                                    |
| ය Home                     | Academic      Campus Campus Food      FHDA      FHDA      FHDA      Campus Look Up      Open Class     Deadlines     Deadlines                                                                                                    |
| m Apps -1                  | ~ Banner                                                                                                    |
| My Profile     E> Logout   | ellucian 🔛 🕼 🦃                                                                                                    |
|                            | Active Active Roster Argos Banner Banner Banne |
|                            | ∧Staff −2                                                                                                    |
|                            |                                                                                                    |
|                            | * ClockWork & Cybersecurity & Email & * Faculty * Nuvertive / * Office 365 * Payrol. * ProCard * Program * Refund<br>Awareness Calendar Inquiry Tool Tracdat * Program Review Request<br>Admin                                                                                                    |
|                            |                                                                                                    |

#### Step Two: Select the Program Review Tool

- Click on the picture of the Program Review Data Sheet

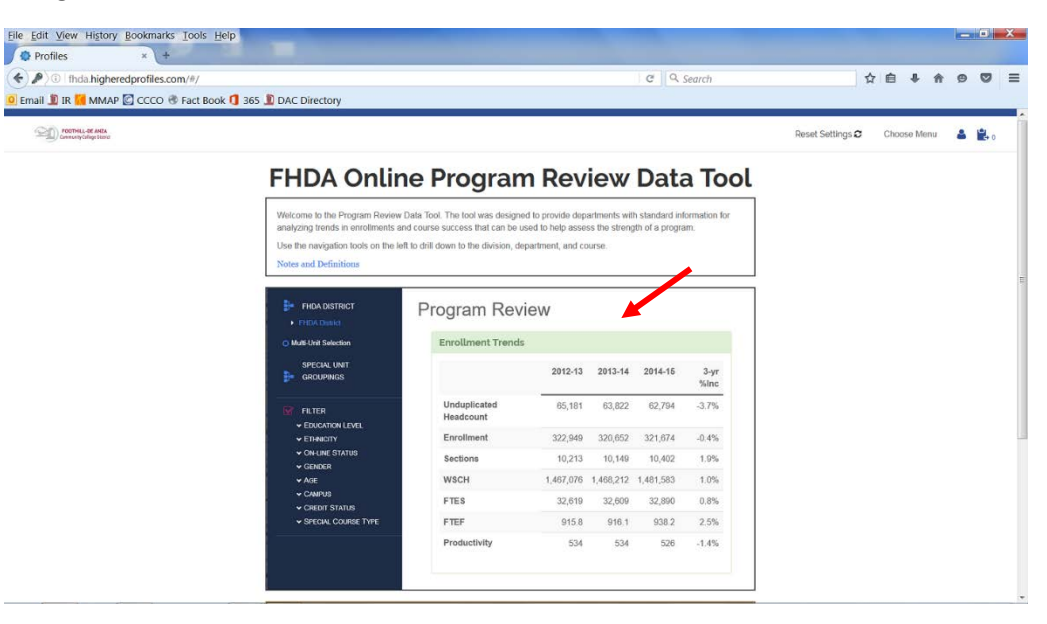

# Step Three: Select Your College

- Click on the tree on the left to select only De Anza College
- Expand the tree to show all divisions

| <ul> <li>DE ANZA COLLEGE</li> <li>FHDA District</li> <li>De Anza College</li> </ul>                                                                                                    | FHDA Program Rev<br>Cohort: Term Type Summer Fall Winter | VIEW<br>er Spring Early Summer |         |         |         |          |
|----------------------------------------------------------------------------------------------------|----------------------------------------------------------|--------------------------------|---------|---------|---------|----------|
| <ul> <li>Applied Technologies</li> <li>Biol, Health, Env Sc, Wrkfr Ed</li> <li>Business/Computer Systems</li> <li>Creative Arts</li> <li>Disability Supp Progrand Serv</li> <li>Interpretational Server</li> </ul> | Enrollment Trends<br>De Anza College                     |                                |         |         |         |          |
| Intercultural/internation Stu     Language Arts     Learning Resources                                                                                                    |                                                          | 2012-13                        | 2013-14 | 2014-15 | 2015-16 | 4-yr %lr |
| Physical Education/Athletics     Dhysical Sciences/Meth/Engin                                                                                                    | Unduplicated Headcount                                   | 37,900                         | 35,764  | 34,445  | 32,921  | -13.1    |
| Social Sciences and Humanities                                                                                                    | Enrollment                                               | 198,407                        | 193,990 | 192,394 | 187,592 | -5.5     |
| Social Sciences and Humanities     Student Services     Foothill College                                                                                                    | Sections                                                 | 6,898                          | 6,667   | 6,621   | 6,485   | -6.0     |
| O Multi-Unit Selection                                                                                                    | WSCH                                                     | 890,088                        | 877,551 | 877,668 | 861,437 | -3.2     |
| SPECIAL UNIT                                                                                                    | FTES                                                     | 19,772                         | 19,486  | 19,463  | 19,114  | -3.3     |
| GROUPINGS                                                                                                    | FTEF                                                     | 539.3                          | 543.5   | 550.7   | 546.0   | 1.2      |
|                                                                                                    | Productivity                                             | 550                            | 538     | 531     | 526     | -4.4     |
| <ul><li>✓ ON-LINE STATUS</li><li>✓ GENDER</li></ul>                                                                                                    | Faculty Workload                                         |                                |         |         |         |          |

## **Step Four: Select Your Division**

- Select your division
- Expand the carrot to the left of your division to display the departments
  - In this example, Social Sciences is expanded to display all departments within the division

| <u>File Edit View History Bookmarks</u>                                                                                                    | <u>T</u> ools <u>H</u> elp                                                                                             |                                          |         |         |          |           |    |   |          | 3 X |
|----------------------------------------------------------------------------------------------------|----------------------------------------------------------------------------------------------------|------------------------------------------|---------|---------|----------|-----------|----|---|----------|-----|
| <ul> <li>Profiles</li> <li>P 0   fhda.higheredprofiles.com</li> <li>Email I IR MMAP C CCCO </li> </ul>                                                                                                    | m/#/report?page=program-review-data<br>Fact Book 1 365 🗓 DAC Directory                                                 |                                          |         | C C     | २ Search |           | ☆自 |   | <b>9</b> |     |
| <ul> <li>SOCIAL SCIENCES</li> <li>AND HUMANITIES</li> <li>FHDA District</li> <li>De Anza College</li> <li>Applied Technologies</li> <li>Biol, Health, Env Sc, Wrkfr Ed</li> <li>Business/Computer Systems</li> </ul> | FHDA Program Rev<br>Cohort: Term Type Summer Fall Winter<br>Enrollment Trends<br>De Anza College > Social Sciences and | ICW<br>Spring Early Summer<br>Humanities |         |         |          |           |    | Þ |          | ÷,  |
| Creative Arts     Disability Supp Progrand Serv     Intercultural/Internation Stu     Language Arts     Learning Resources                                                                                           |                                                                                                    | 2012-13                                  | 2013-14 | 2014-15 | 2015-16  | 4-yr %Inc |    |   |          |     |
| <ul> <li>Physical Education/Athletics</li> <li>Physical Sciences/Math/Engin</li> </ul>                                                                                                    | Unduplicated Headcount                                                                                                 | 18,869                                   | 18,068  | 17,804  | 17,327   | -8.2%     |    |   |          |     |
| <ul> <li>Social Sciences and Humanities</li> <li>Administration of Justice-DA</li> </ul>                                                                                                    | Sections                                                                                                    | 1 213                                    | 1 134   | 42,159  | 1 085    | -4.7%     |    |   |          |     |
| Anthropology-FD     Child Development-DA                                                                                                    | WSCH                                                                                                    | 169,977                                  | 167,073 | 168,004 | 163,505  | -3.8%     |    |   |          |     |
| Economics-FD     Geography-DA                                                                                                    | FTES                                                                                                    | 3,831                                    | 3,761   | 3,768   | 3,669    | -4.2%     |    |   |          |     |
| History-FD     Humanities-DA     Paralagal Program DA                                                                                                    | FTEF                                                                                                    | 92.7                                     | 94.1    | 96.5    | 93.0     | 0.3%      |    |   |          |     |
| Peace Officer Stand & Train-DA     Philosophy-FD     Political Science-FD     Psychology-FD                                                                                                    | Productivity                                                                                                    | 611                                      | 592     | 580     | 586      | -4.1%     |    |   |          |     |
| Social Science-FD     Sociology-FD     Student Services     Foothill College                                                                                                    | Faculty Workload<br>De Anza College > Social Sciences and                                                              | Humanities                               |         |         |          |           |    |   |          | -   |
| O Multi-Unit Selection                                                                                                    |                                                                                                    | 2012-13                                  | 2013-14 | 2014-15 | 2015-16  | 4-yr %Inc |    |   |          |     |
| SPECIAL UNIT                                                                                                    | Full Time Load                                                                                                    | 24.8                                     | 25.6    | 25.2    | 25.3     | 2%        |    |   |          |     |
|                                                                                                    |                                                                                                    | 00.00/                                   | 07.00/  | 00 40/  | 07.00/   | 00/       |    |   |          |     |

## Step Five: Select Your Department

- Select your department

| <u>File Edit View History Bookmarks</u>                                                                                                    | <u>T</u> ools <u>H</u> elp                |                       |         |                  |          |           |     |   | _ [ | ] X  |
|----------------------------------------------------------------------------------------------------|-------------------------------------------|-----------------------|---------|------------------|----------|-----------|-----|---|-----|------|
| Profiles × +                                                                                                    | TON PAGE LANCE ANTERING                   | S MARINES REVER       |         | CRARK CONTRACTOR |          |           |     |   |     | Sage |
| ( ) i   fhda.higheredprofiles.com                                                                                                    | n/#/report?page=program-review-data       |                       |         | C                | २ Search |           | ☆ € | 俞 | 9 ( | 🤊 🚍  |
| 🧕 Email 🗓 IR 📶 MMAP 💽 CCCO 🛞                                                                                                    | Fact Book 🚺 365 🌋 DAC Directory           |                       |         |                  |          |           |     |   |     |      |
|                                                                                                    |                                           |                       |         |                  |          |           |     |   |     | · ·  |
| > POLITICAL<br>₽ SCIENCE-FD                                                                                                    | FHDA Program Rev                          | view                  |         |                  |          |           |     |   |     | ÷    |
| <ul> <li>FHDA District</li> <li>De Anza College</li> <li>Applied Technologies</li> </ul>                                                               | Cohort: Term Type Summer Fall Winte       | r Spring Early Summer |         |                  |          |           |     | L |     | -    |
| <ul> <li>Biol, Health, Env Sc, Wrkfr Ed</li> <li>Business/Computer Systems</li> <li>Creative Arts</li> <li>Distriction Sum Descented Sector</li> </ul> | Enrollment Trends<br>Political Science-FD |                       |         |                  |          |           |     |   |     |      |
| <ul> <li>Disability Supp Program Serv</li> <li>Intercultural/Internation Stu</li> <li>Language Arts</li> </ul>                                         |                                           | 2012-13               | 2013-14 | 2014-15          | 2015-16  | 4-yr %Inc |     |   |     |      |
| <ul> <li>Learning Resources</li> <li>Physical Education/Athletics</li> </ul>                                                                           | Unduplicated Headcount                    | 3,179                 | 3,125   | 3,196            | 3,095    | -2.6%     |     |   |     |      |
| <ul> <li>Physical Sciences/Math/Engin</li> <li>Social Sciences and Humanities</li> </ul>                                                               | Enrollment                                | 3,505                 | 3,411   | 3,491            | 3,445    | -1.7%     |     |   |     |      |
| <ul> <li>Administration of Justice-DA</li> <li>Anthropology-FD</li> </ul>                                                                              | Sections                                  | 83                    | 82      | 80               | 88       | 6.0%      |     |   |     |      |
| <ul> <li>Child Development-DA</li> <li>Economics-FD</li> </ul>                                                                                         | WSCH                                      | 14,001                | 13,622  | 14,012           | 13,726   | -2.0%     |     |   |     |      |
| <ul> <li>Geography-DA</li> <li>History-FD</li> </ul>                                                                                                   | FTES                                      | 315                   | 307     | 314              | 308      | -2.4%     |     |   |     |      |
| <ul> <li>Humanities-DA</li> <li>Paralegal Program-DA</li> </ul>                                                                                        | FTEF                                      | 7.7                   | 8.1     | 8.2              | 8.1      | 5.2%      |     |   |     |      |
| <ul> <li>Peace Officer Stand &amp; Train-DA</li> <li>Philosophy-FD</li> <li>Political Science-FD</li> <li>Psychology-FD</li> </ul>                     | Productivity                              | 606                   | 561     | 570              | 565      | -6.8%     |     |   |     |      |
| <ul> <li>Social Science-FD</li> <li>Sociology-FD</li> <li>Student Services</li> <li>Foothill College</li> </ul>                                        | Faculty Workload<br>Political Science-FD  |                       |         |                  |          |           |     |   |     | 4    |
| O Multi-Unit Selection                                                                                                    |                                           | 2012-13               | 2013-14 | 2014-15          | 2015-16  | 4-yr %Inc |     |   |     |      |
| SPECIAL UNIT<br>GROUPINGS                                                                                                    | Full Time Load                            | 2.4                   | 2.3     | 2.3              | 3.0      | 25%       |     |   |     |      |

## Step Six: Select the Course

- Expand the carrot associated with the department, if you have cross-listed courses, those will display as well

| <u>Eile Edit View History Bookmarks</u>                                                                      | Tools Help                           | B B 5-0             | -        |         |             |               | × _ = = | 10 |   |            | × |
|----------------------------------------------------------------------------------------------------|--------------------------------------|---------------------|----------|---------|-------------|---------------|---------|----|---|------------|---|
| Profiles × +                                                                                                 |                                      |                     | A NUMBER |         | CAT ACCOUNT | The Man Party | -       |    |   |            |   |
| ( ) I fhda.higheredprofiles.com                                                                              | /#/report?page=program-review-data   |                     |          | C C     | Search      |               | ☆自♣     | 俞  | 9 |            | = |
| 🧕 Email 🖺 IR 📶 MMAP 💟 CCCO 🛞 I                                                                               | Fact Book 🚺 365 🧵 DAC Directory      |                     |          |         |             |               |         |    | _ |            |   |
|                                                                                                    |                                      |                     |          |         |             |               |         |    |   |            | _ |
| → POLID001.                                                                                                  | FHDA Program Rev                     | iew                 |          |         |             |               |         |    |   |            | = |
| <ul> <li>FHDA District</li> <li>De Anza College</li> </ul>                                                   | Cohort: Term Type Summer Fall Winter | Spring Early Summer |          |         |             |               |         | 乄  |   |            |   |
| <ul> <li>Applied Technologies</li> <li>Biol, Health, Env Sc, Wrkfr Ed</li> </ul>                             |                                      |                     |          |         |             |               |         |    |   | <b>-</b> 5 |   |
| <ul> <li>Business/Computer Systems</li> <li>Creative Arts</li> <li>Disability Supp Progr and Serv</li> </ul> | Enrollment Trends<br>POLID001.       |                     |          |         |             |               |         |    |   | ->         |   |
| <ul> <li>Intercultural/Internation Stu</li> <li>Language Arts</li> <li>Learning Resources</li> </ul>         |                                      | 2012-13             | 2013-14  | 2014-15 | 2015-16     | 4-yr %Inc     |         |    |   |            |   |
| <ul> <li>Physical Education/Athletics</li> <li>Physical Sciences/Math/Engin</li> </ul>                       | Unduplicated Headcount               | 2,988               | 2,914    | 2,927   | 2,834       | -5.2%         |         |    |   |            |   |
| <ul> <li>Social Sciences and Humanities</li> <li>Administration of Justice-DA</li> </ul>                     | Enrollment                           | 3,165               | 3,043    | 3,057   | 2,948       | -6.9%         |         |    |   |            |   |
| <ul><li>Anthropology-FD</li><li>Child Development-DA</li></ul>                                               | Sections                             | 64                  | 64       | 59      | 61          | -4.7%         |         |    |   |            |   |
| <ul><li>Economics-FD</li><li>Geography-DA</li></ul>                                                          | WSCH                                 | 12,641              | 12,153   | 12,270  | 11,827      | -6.4%         |         |    |   |            |   |
| <ul><li>History-FD</li><li>Humanities-DA</li></ul>                                                           | FTES                                 | 285                 | 274      | 275     | 265         | -6.9%         |         |    |   |            |   |
| <ul> <li>Paralegal Program-DA</li> <li>Peace Officer Stand &amp; Train-DA</li> </ul>                         | FTEF                                 | 6.8                 | 6.9      | 6.9     | 6.8         | 0.0%          |         |    |   |            |   |
| <ul> <li>Philosophy-FD</li> <li>Political Science-FD</li> </ul>                                              | Productivity                         | 620                 | 587      | 593     | 580         | -6.4%         |         |    |   |            |   |
| > ICS<br>▼ POLI                                                                                              |                                      |                     |          |         |             |               |         |    |   |            |   |
| <ul> <li>POLID001.</li> <li>POLID002.</li> </ul>                                                             | Faculty Workload                     |                     |          |         |             |               |         |    |   | -          |   |
| <ul> <li>▶ POLID003.</li> <li>▶ POLID005.</li> </ul>                                                         | POLID001.                            |                     |          |         |             |               |         |    |   |            |   |
| <ul> <li>▶ POLID015.</li> <li>▶ POLID016.</li> </ul>                                                         |                                      | 2012-13             | 2013-14  | 2014-15 | 2015-16     | 4-vr %Inc     |         |    |   |            |   |
| <ul> <li>POLID017.</li> <li>POLID056.</li> </ul>                                                             | Full Time Load                       | 1.8                 | 19       | 19      | 27          | 50%           |         |    |   |            |   |
| <ul> <li>POLID064.</li> <li>POLID064X</li> </ul>                                                             |                                      | 00.5%               | 07.5%    | 07.5%   | 20.7%       | 50%           |         |    |   |            | Ŧ |
|                                                                                                    |                                      |                     |          |         |             |               |         |    |   |            |   |

#### **Step Seven: Select Multiple Courses**

- Now that you have the courses expanded out, you can select more than one course at a time
- Click on the Multi-Unit Selection button (red arrow)
- Select the courses you would like to include (green arrow)
- Click on Get data for selected units (orange arrow) this will refresh the data
- As you can see, the three courses selected are each displayed separately, POLI001 is displayed on the screen below
- To combine the three courses together, click on Combine reported units (blue arrow), then Get data for selected units, this will combine the three courses together rather than displaying them separately

| ile <u>E</u> dit <u>V</u> iew Hi <u>s</u> tory <u>B</u> ookmarks                                                                                                    | Tools Help                                                                                                    |           |         |         |         |        |         |    |                  |     | 9 <mark>- 2</mark> |
|----------------------------------------------------------------------------------------------------|----------------------------------------------------------------------------------------------------|-----------|---------|---------|---------|--------|---------|----|------------------|-----|--------------------|
| Profiles × +                                                                                                    | THE PARTNER PARTNER                                                                                                    | IS MADING |         | na acad |         |        |         |    |                  |     |                    |
| Profile       Image: Search       Columbits: Control Page: program: review data       Columbits: Control Page: program: review data       Control Page: program: review data       Control Page: program: review data       Control Page: program: review data       Control Page: program: review data       Control Page: program: review data       Control Page: program: review data       Control Page: program: review data       Control Page: program: review data       Control Page: program: review data       Control Page: program: review data       Control Page: program: review data       Control Page: program: review data       Control Page: program |                                                                                                    |           |         |         |         |        |         |    |                  |     |                    |
| Email D IR MMAP C CCCO C<br>• Political Science-FU<br>• ICS<br>• POLI                                                                                                    | Fact Book 🚺 365 🧾 DAC Directory                                                                                                    |           |         |         |         |        |         |    |                  |     |                    |
| <ul> <li>POLID002.</li> <li>POLID003.</li> <li>POLID005.</li> <li>POLID015.</li> <li>POLID016.</li> </ul>                                                                                                    | Faculty Workload<br>POLID001.                                                                                                    |           |         |         |         |        |         |    |                  |     | -3                 |
| <ul><li>POLID016.</li><li>POLID017.</li></ul>                                                                                                    | * *       C       Q. sourch       C       Q. sourch       C       Q. sourch       C       Q. sourch       C       Q. sourch       C       Q. sourch       C       Q. sourch       C       Q. sourch       C       Q. sourch       C       Q. sourch       Q. sourch       Q |           |         |         |         |        |         |    |                  |     |                    |
| <ul><li>POLID056.</li><li>POLID064.</li></ul>                                                                                                    | Full Time Load                                                                                                    | 1.        | 8       | 1.9     | 1.9     | 2.7    | 50%     |    |                  |     |                    |
| <ul><li>POLID064X</li><li>POLID064Y</li></ul>                                                                                                    | Full Time %                                                                                                    | 26.59     | %       | 27.5%   | 27.5%   | 39.7%  | 50%     |    |                  |     |                    |
| <ul><li>POLID064Z</li><li>Psychology-FD</li></ul>                                                                                                    | Overload                                                                                                    | 0.        | 0       | 0.1     | 0.5     | 0.7    | N/A     |    |                  |     |                    |
| <ul> <li>Social Science-FD</li> <li>Sociology-FD</li> </ul>                                                                                                    | Overload %                                                                                                    | 0.09      | %       | 1.4%    | 7.2%    | 10.3%  | N/A     |    |                  |     |                    |
| Student Services     Foothill College                                                                                                    | Part Time Load                                                                                                    | 5.        | 0       | 4.9     | 4.5     | 3.4    | -32%    |    |                  |     |                    |
| Multi-Unit Selection                                                                                                    | Part Time %                                                                                                    | 73.59     | %       | 71.0%   | 65.2%   | 50.0%  | -32%    |    |                  |     |                    |
| Combine reported units                                                                                                    | Total FTEF                                                                                                    | 6.        | 8       | 6.9     | 6.9     | 6.8    | 0%      |    |                  |     |                    |
| SPECIAL UNIT<br>GROUPINGS                                                                                                    | Course Success<br>POLID001.                                                                                                    |           |         |         |         |        |         |    |                  |     | <b>4</b>           |
|                                                                                                    |                                                                                                    | 2012-13   |         | 201     | 13-14   | 201    | 4-15    |    | 2015 <b>-1</b> 6 |     |                    |
| ✓ ON-LINE STATUS                                                                                                    |                                                                                                    | Grades    | Percent | Grades  | Percent | Grades | Percent |    |                  |     | -                  |
| <ul> <li>✓ GENDER</li> <li>✓ AGE</li> </ul>                                                                                                    | Success                                                                                                    | 2,076     | 66%     | 2,155   | 71%     | 2,187  | 72%     | 2, | 166              | 73% | ,                  |
| ✓ CAMPUS                                                                                                    | Non Success                                                                                                    | 644       | 20%     | 555     | 18%     | 488    | 16%     |    | 429              | 15% | ,                  |
| ✓ CREDIT STATUS                                                                                                    | Withdrew                                                                                                    | 445       | 14%     | 333     | _11%    | 382    | 12%     |    | 353              | 12% | 5                  |